The energy storage system is used to store electric energy in rechargeable lithium battery modules (charging) and to provide electric energy (discharging). This charging and discharging process takes place via a connected inverter. All processes of the electricity storage system are monitored and controlled by the FEMS.

## WARNING

- The unit may only be used in compliance with the permissible technical data.
- The installation and maintenance of the unit may only be carried out by qualified personnel.
- This quick start guide does not replace the installation instructions. The installation instructions must be read and understood before installation.

#### NOTE

Not all possible system configurations are shown in this Quick Start Guide. For more information

please reffer to the installation manual.

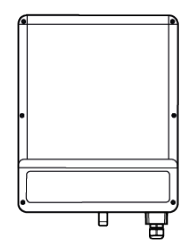

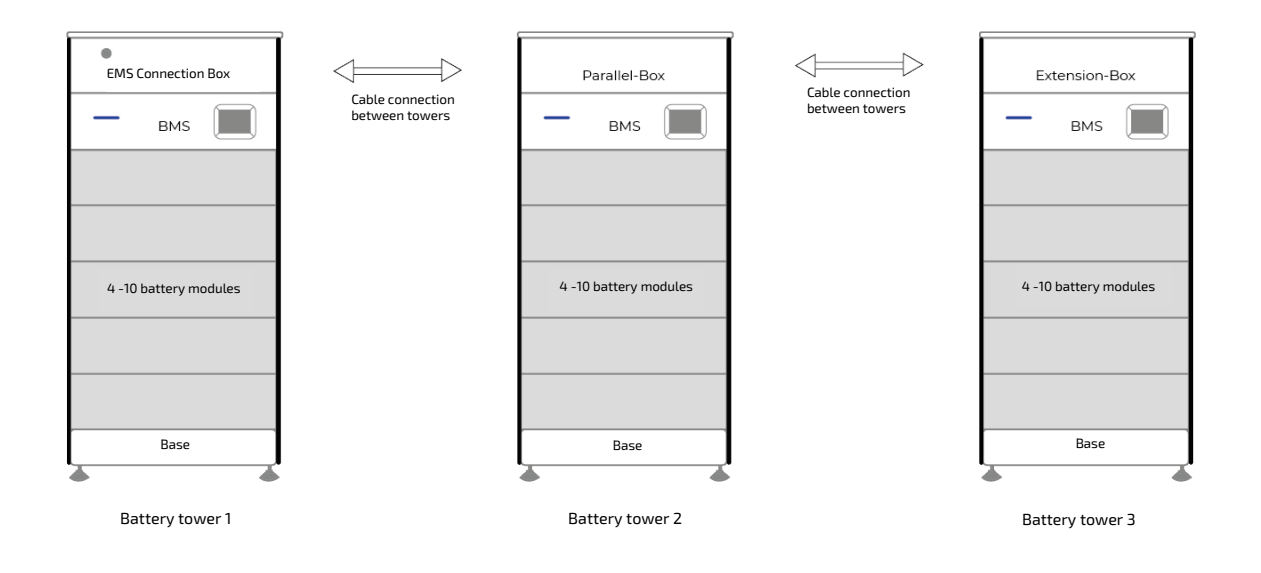

1 Installation site

-30 °C – 60 °C

2 Spacing

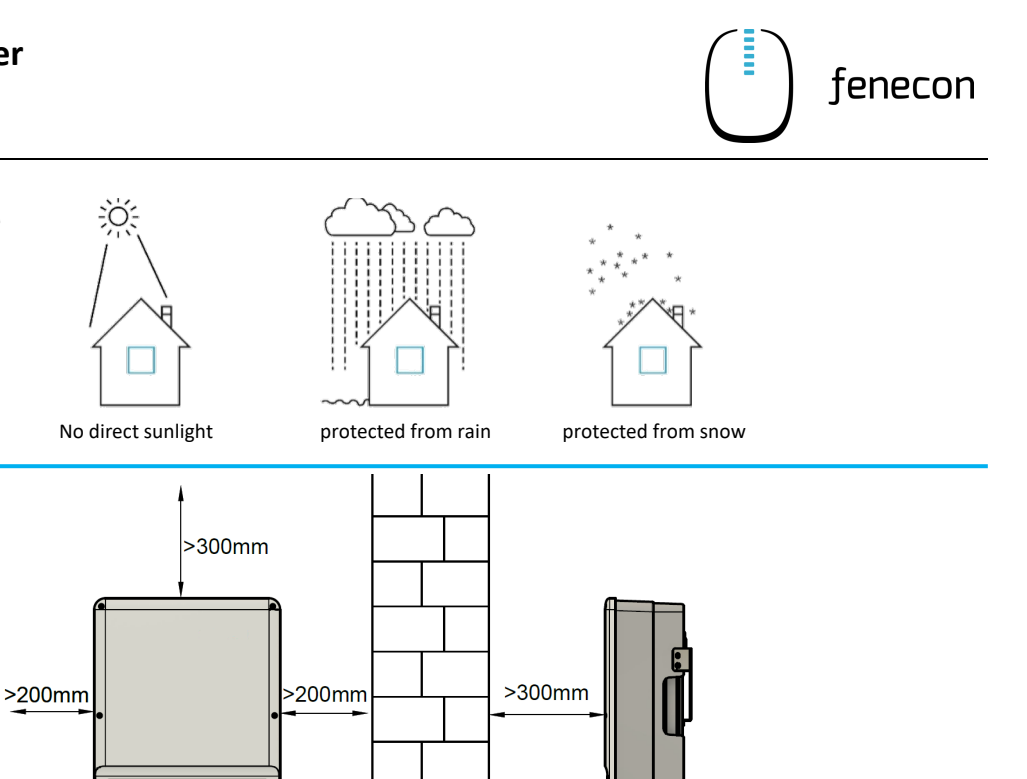

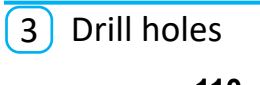

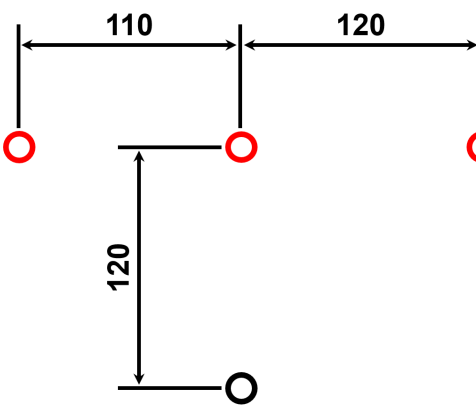

>500mm

| Capacity | Height to ground |
|----------|------------------|
| 8,8 kWh  | 1800 mm          |
| 11,0 kWh | 1930 mm          |
| 13,2 kWh | 2060 mm          |
| 15,4 kWh | 2190 mm          |
| 17,6 kWh | 2320 mm          |
| 19,8 kWh | 2455 mm          |
| 22,0 kWh | 2585 mm          |
|          |                  |

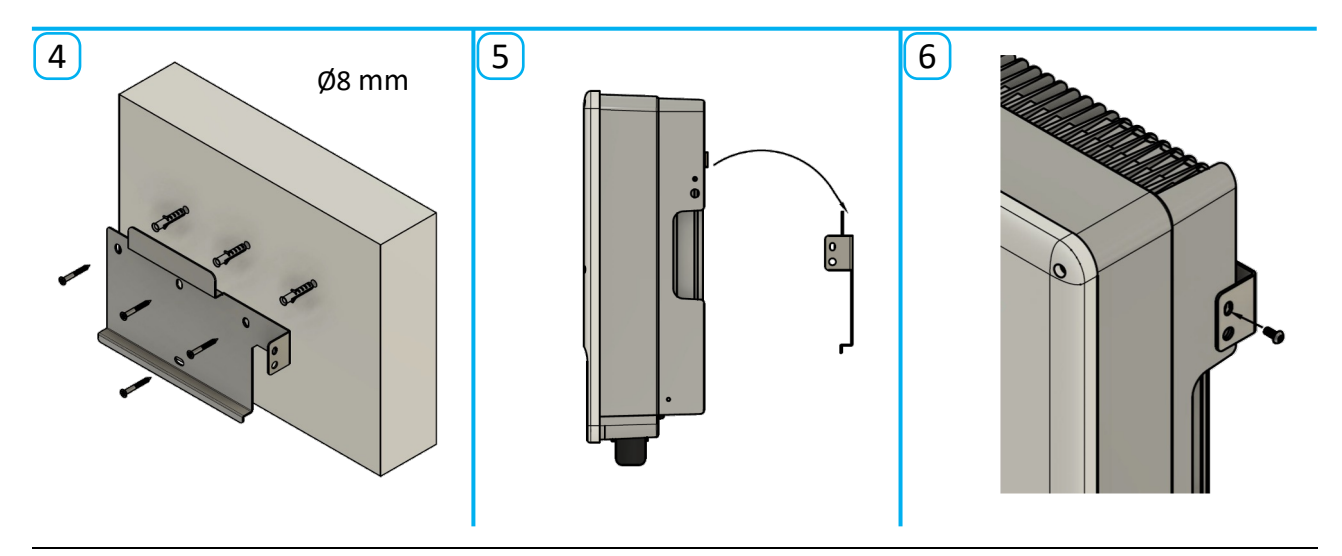

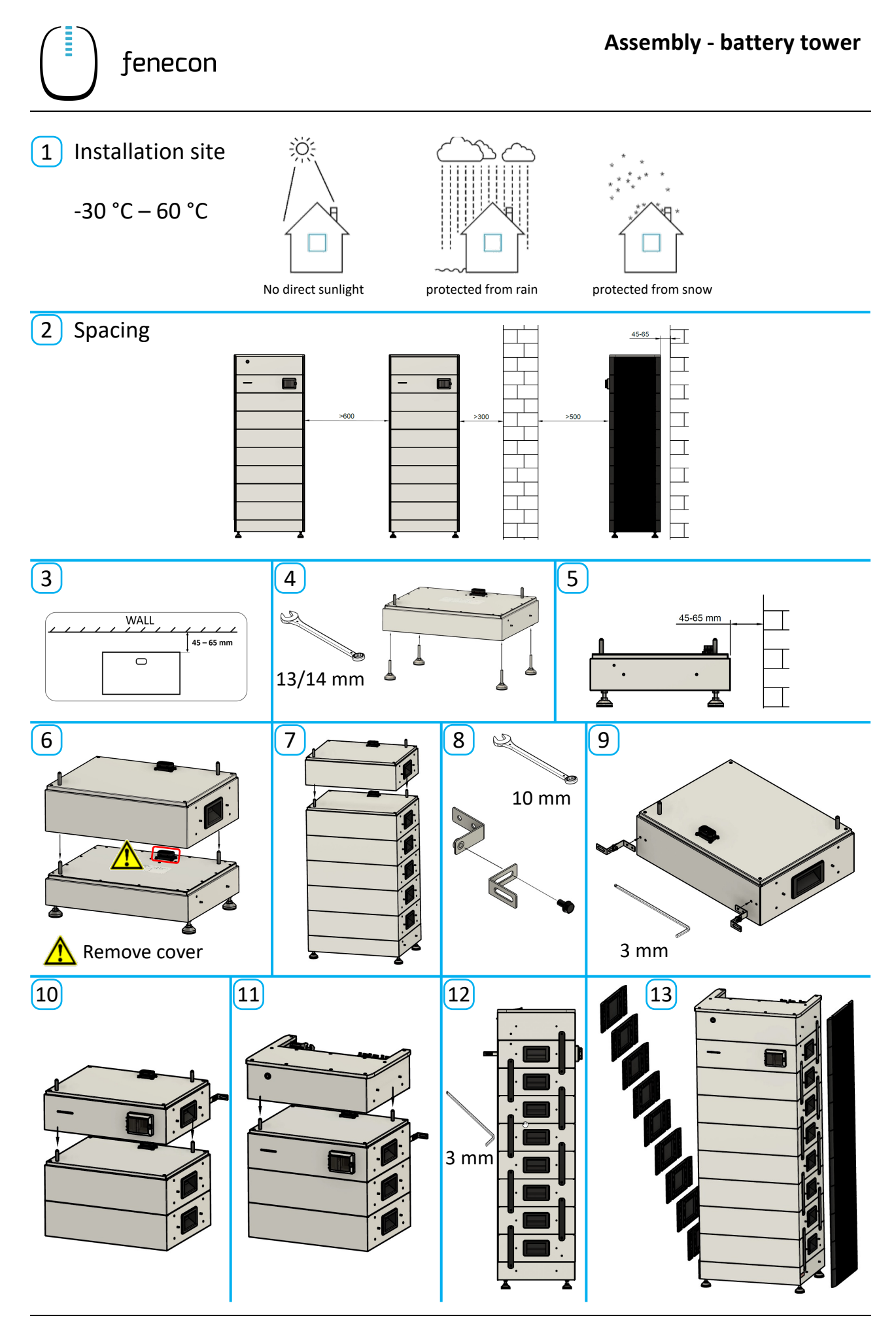

## **AC Installation - Inverter**

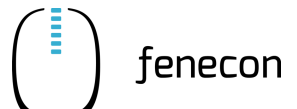

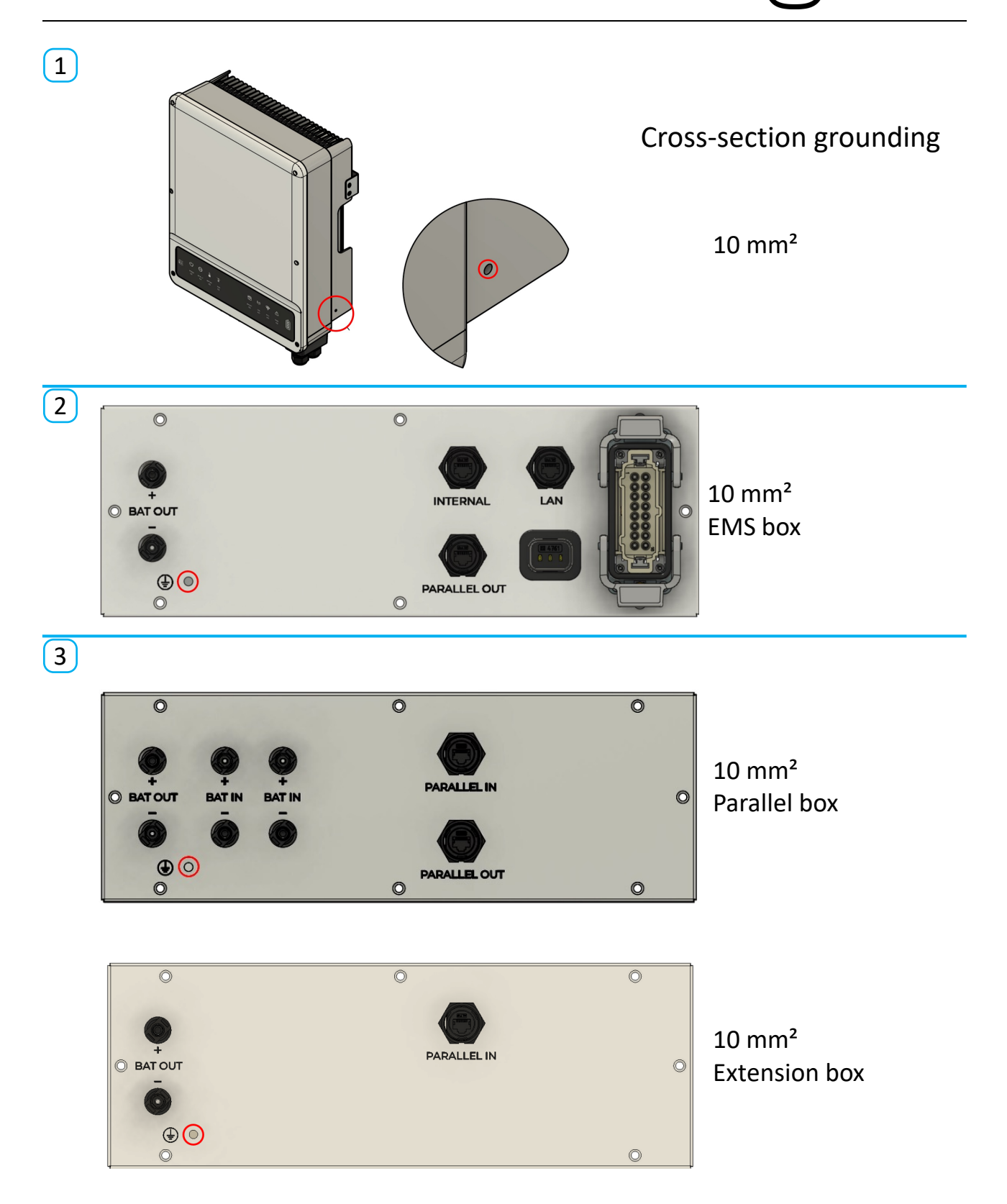

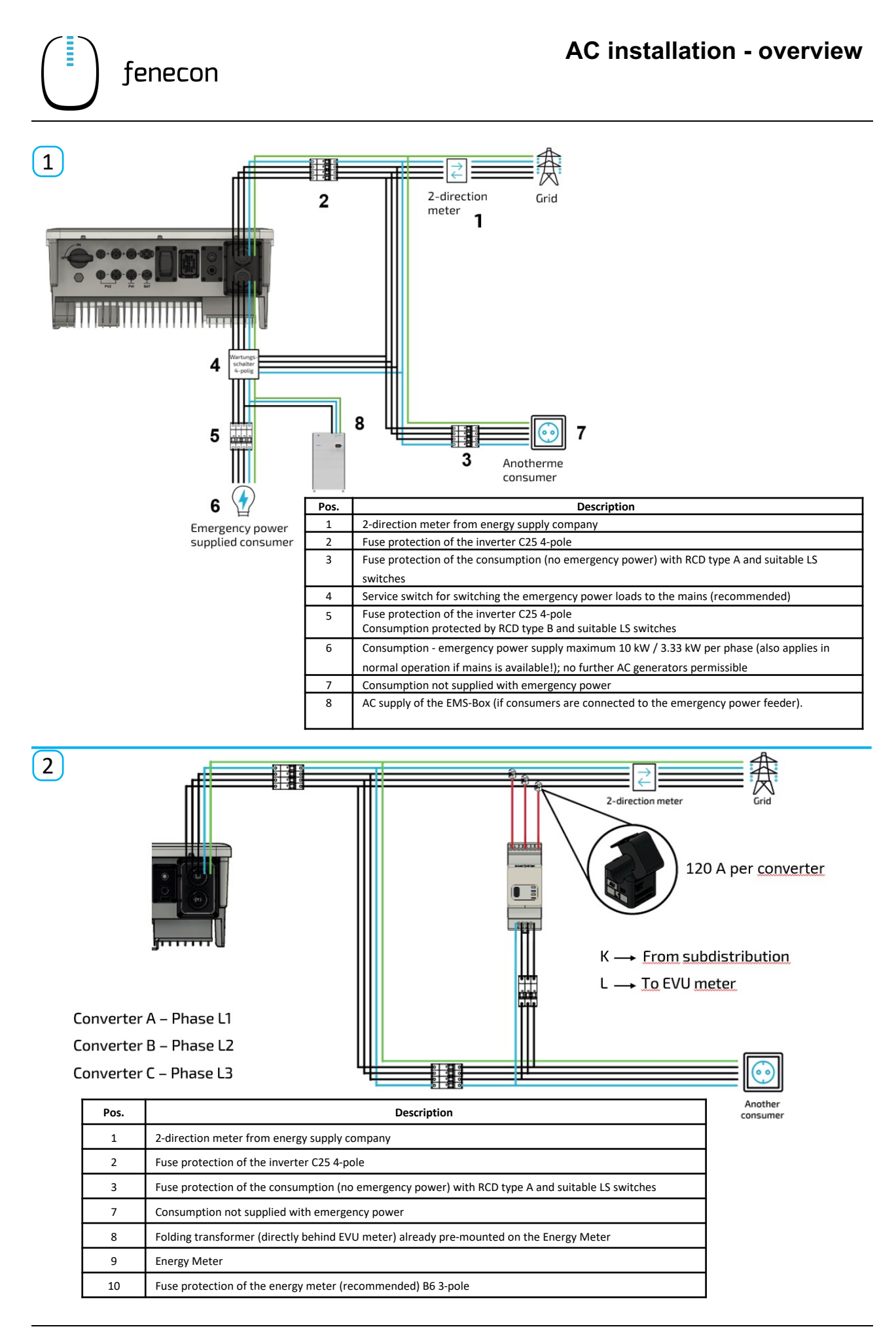

) fenecon

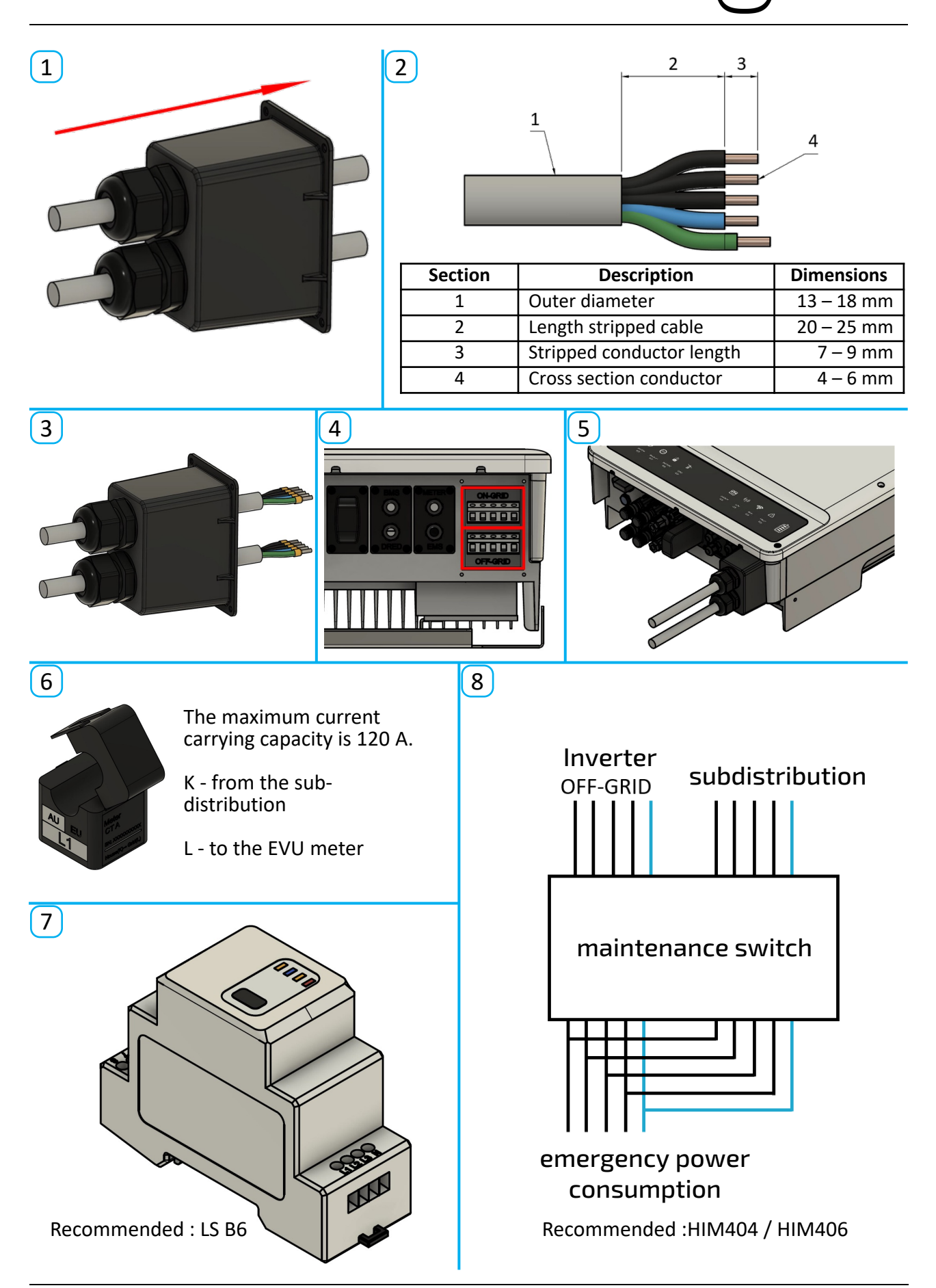

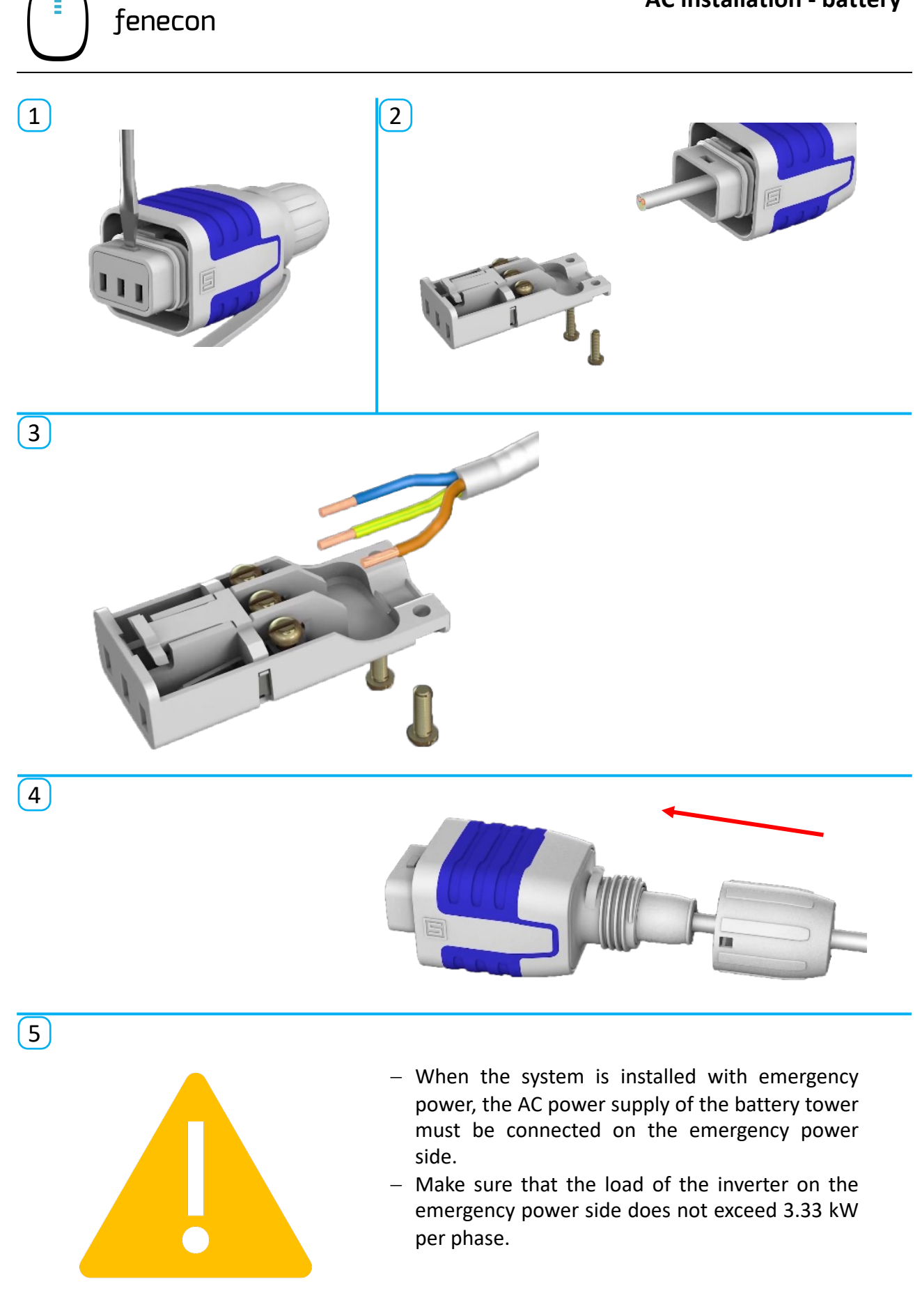

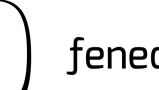

1

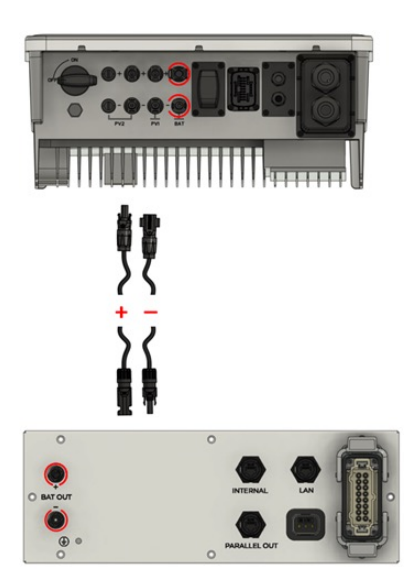

# NOTE

When the length of DC battery is not sufficient, cables а commercially available PV cable with at least 6 mm<sup>2</sup> can be used. The connectors require one set of MC4 connectors on the battery side and one set of Phoenix Contact Sunclix connectors on the inverter side.

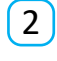

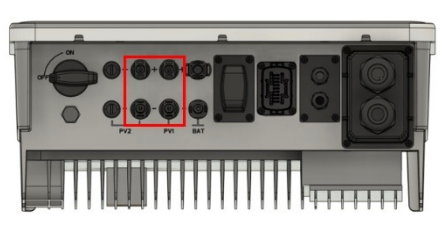

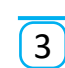

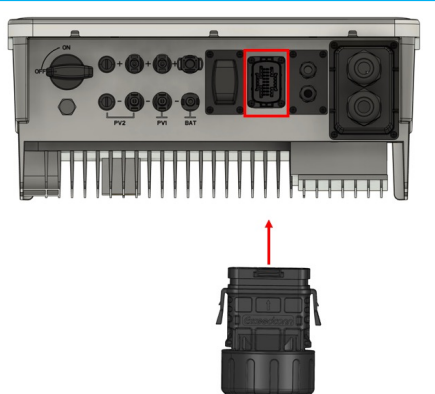

## NOTE

The Photovoltaics system can be connected directly to the inverter at the PV inputs.

## NOTE

Connect the communication module to the inverter. (Is contained in the scope of delivery of the inverter).

4

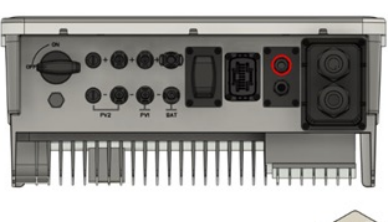

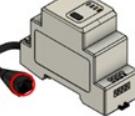

## NOTE

The communication cable (network cable) for the Energy Meter is already plugged into the inverter. If the existing 5 m cable is not sufficient, it can be extended up to 100 m with a conventional network cable.

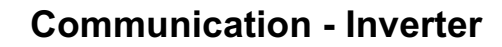

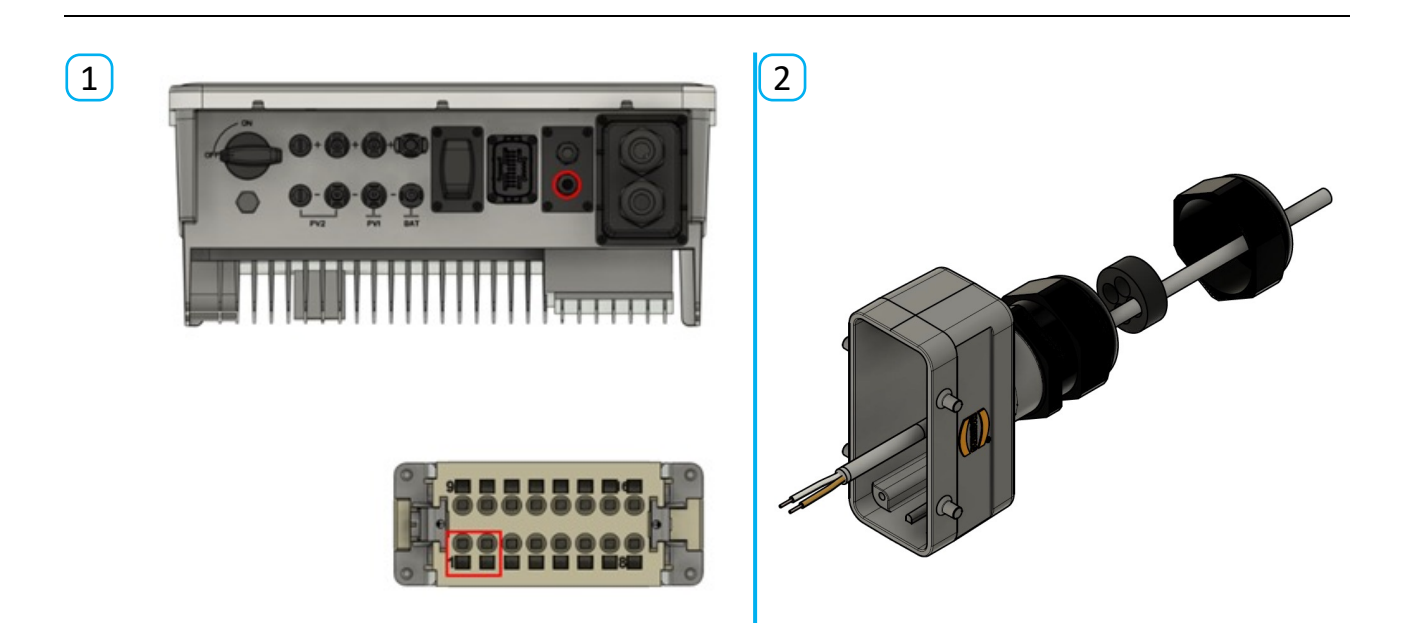

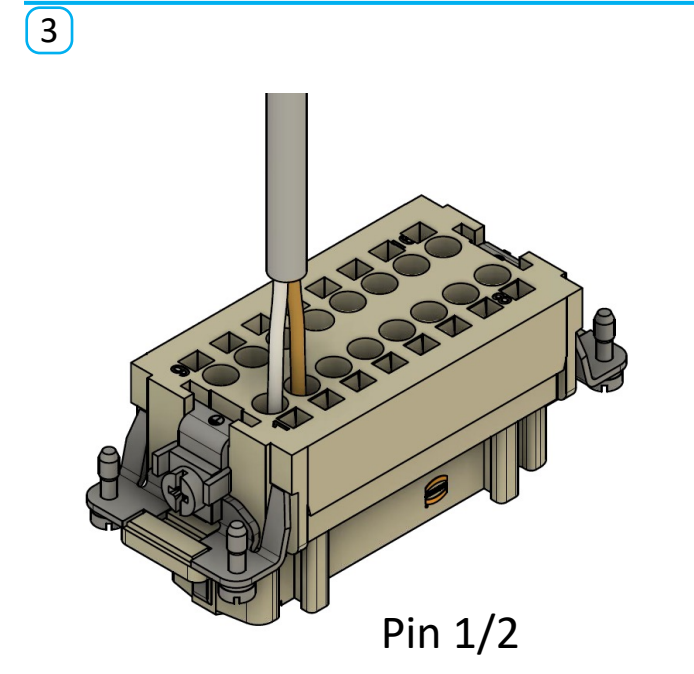

fenecon

## NOTE

Pin 3 is dimensioned as ground for the RS485 connection. This means that other cables with shielding can also be connected.

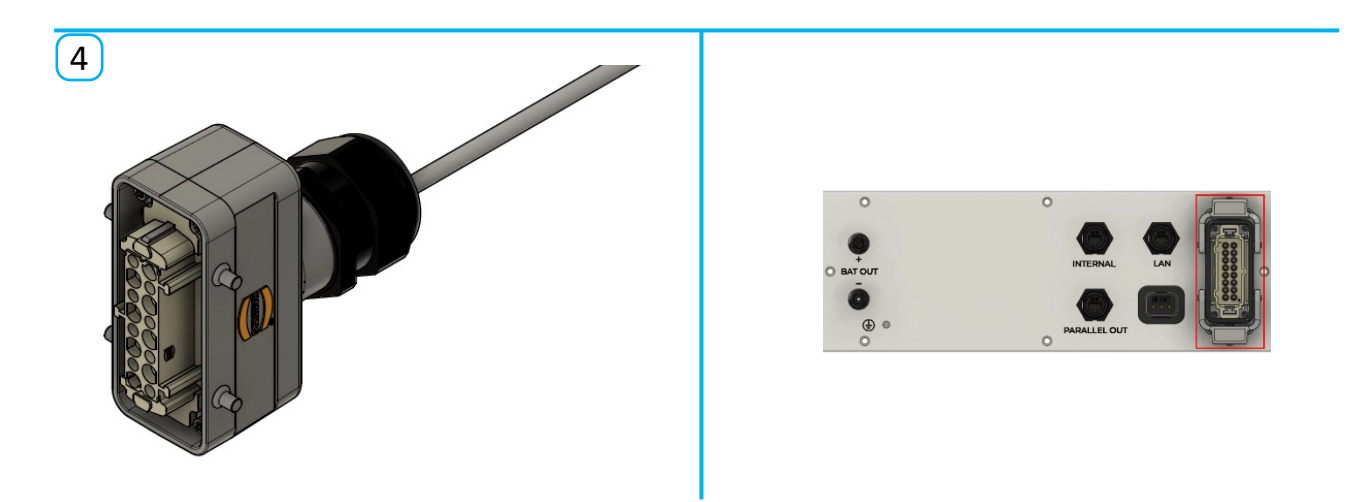

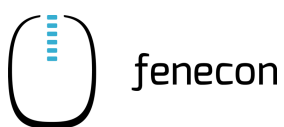

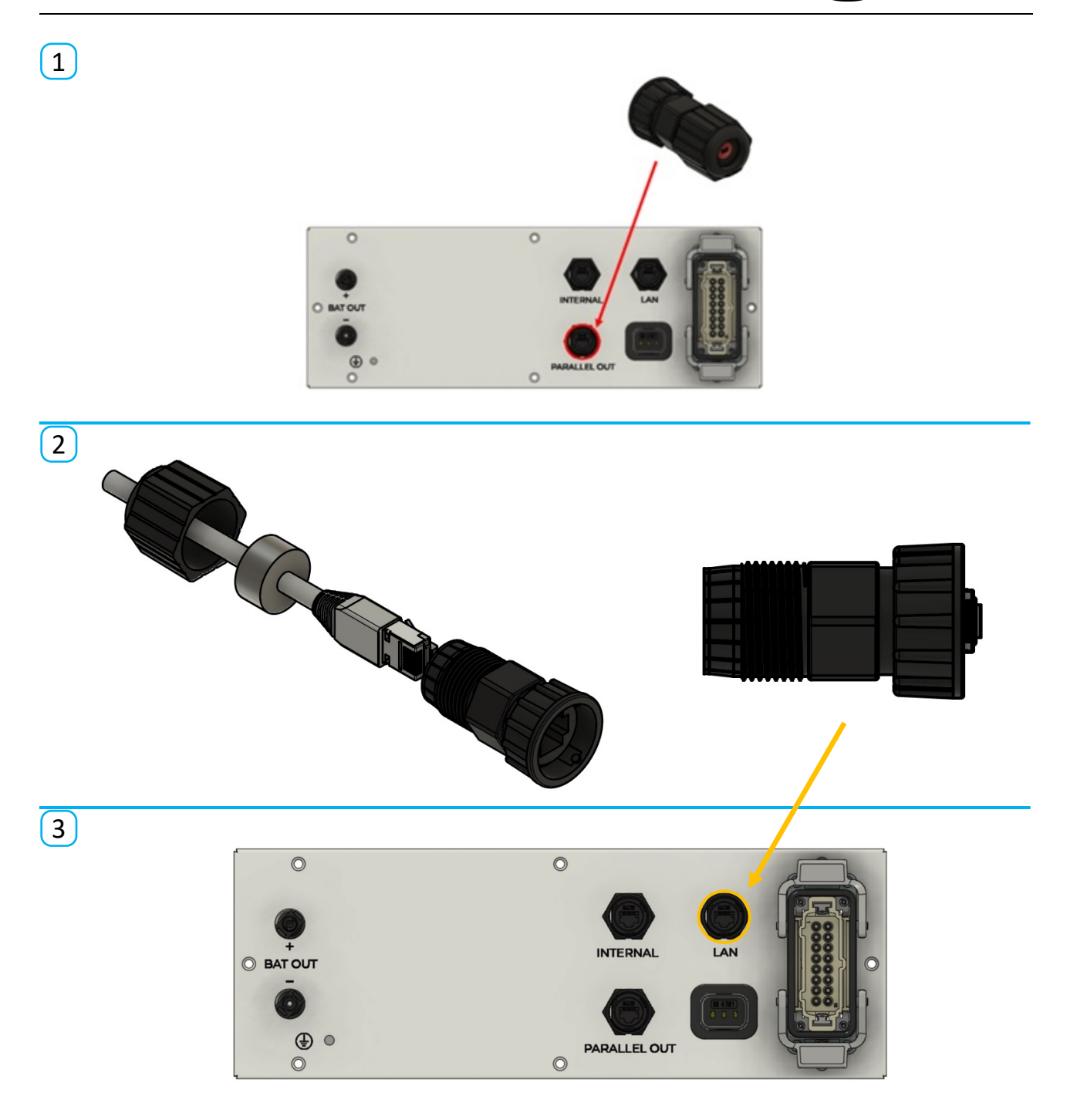

## HINWEIS

The procedure for adding one or more battery modules to the battery tower can be found in the installation instructions in chapter 7.4.

## HINWEIS

The procedure for adding one or two battery towers to the system can be found in the installation instructions in chapter 7.5.

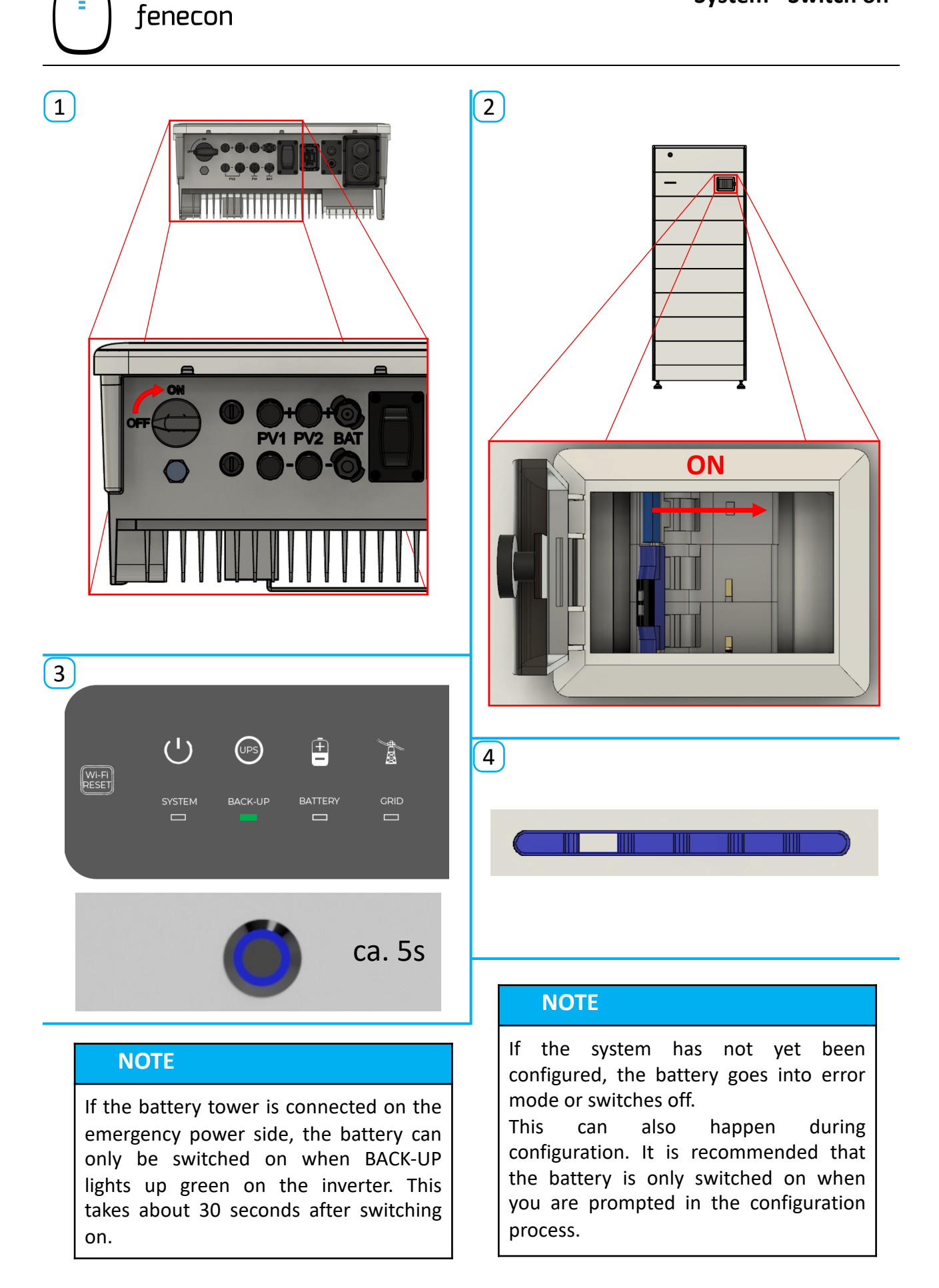

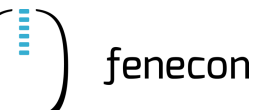

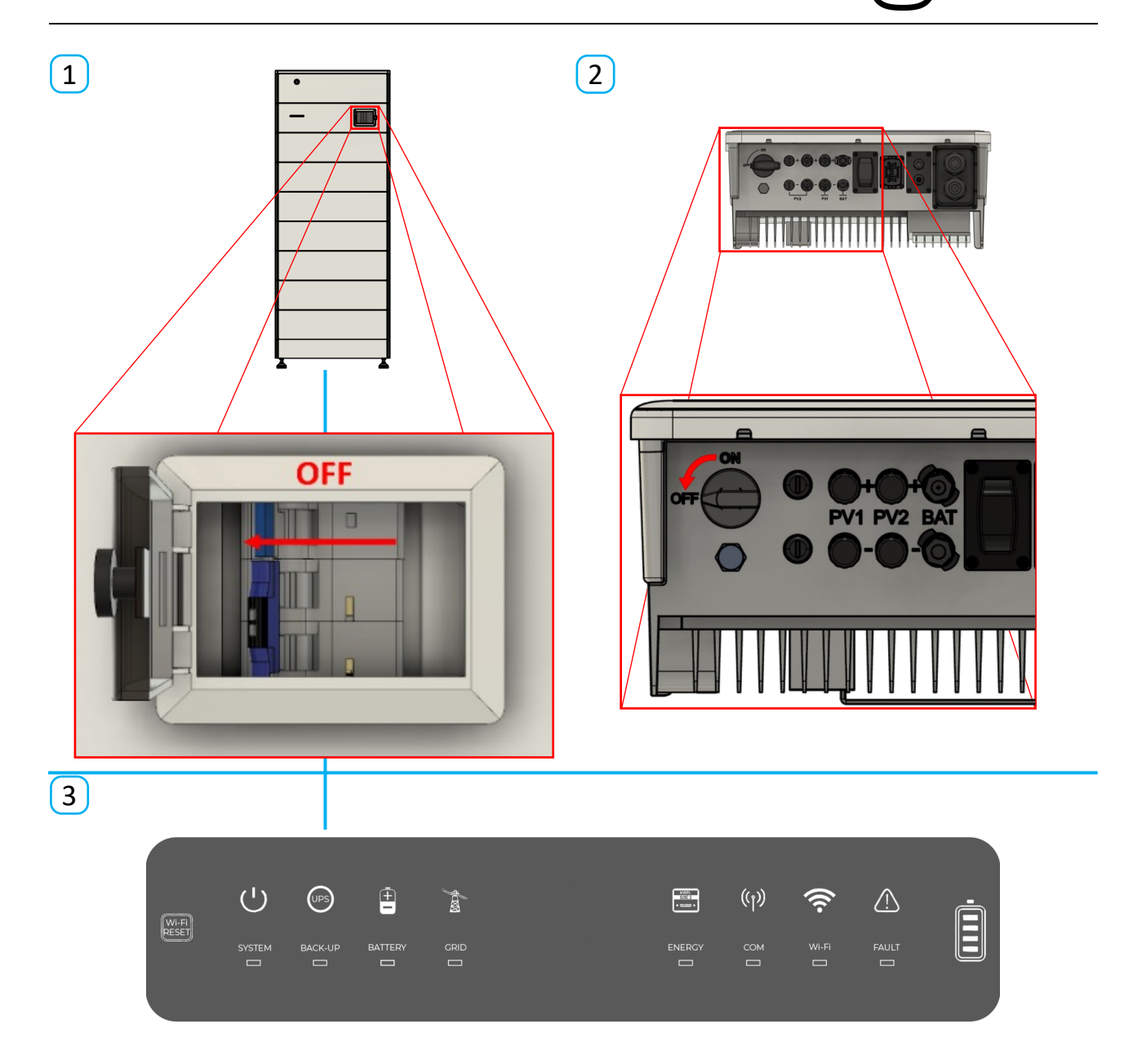

## NOTE

- Only when all LEDs on the inverter and the battery no longer light up is the system completely switched off. This can take about 30 seconds.
- The inverter remains on if one of the three energy sources (AC supply, battery, PV) is not switched off.

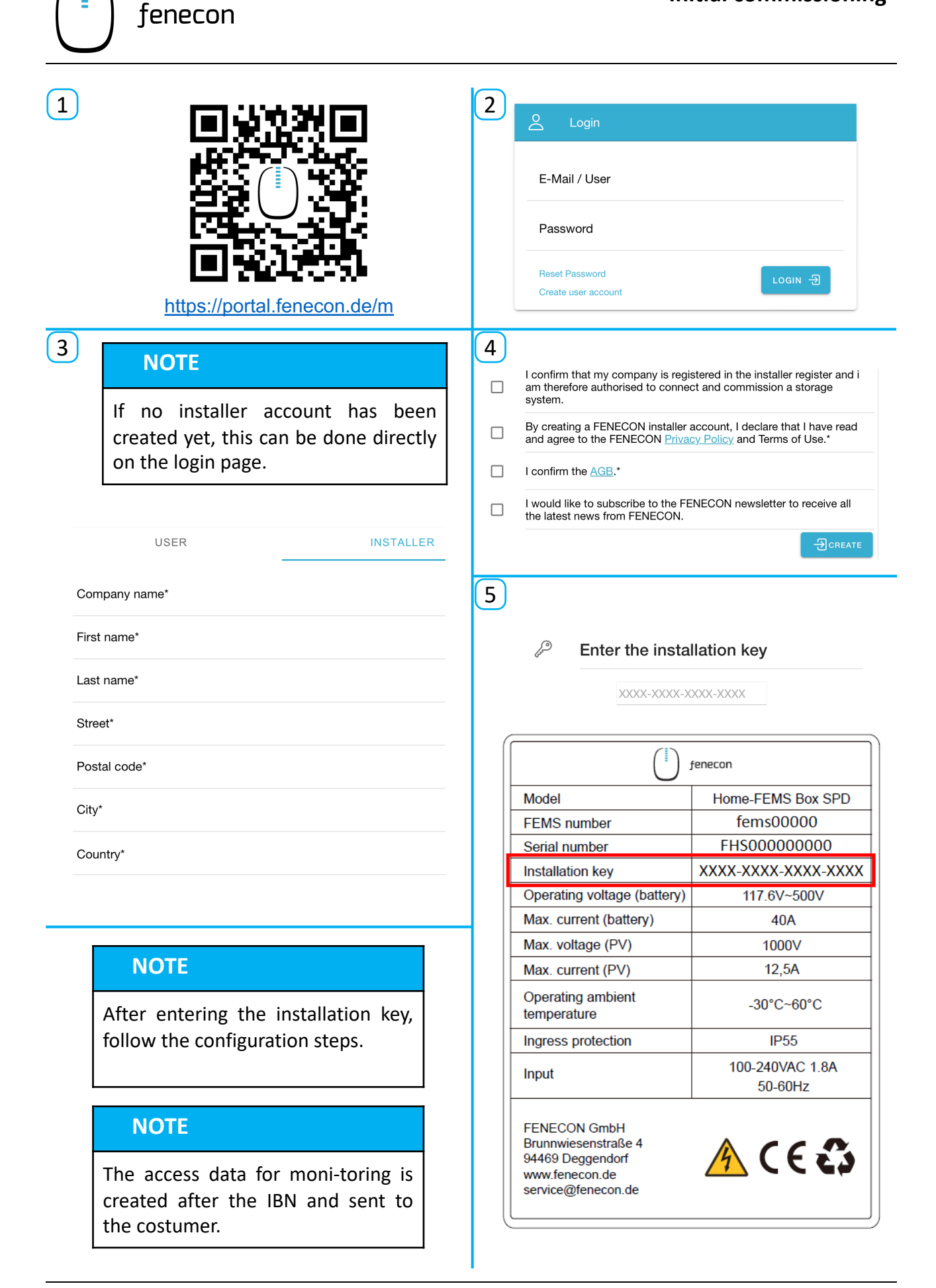

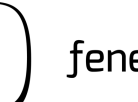

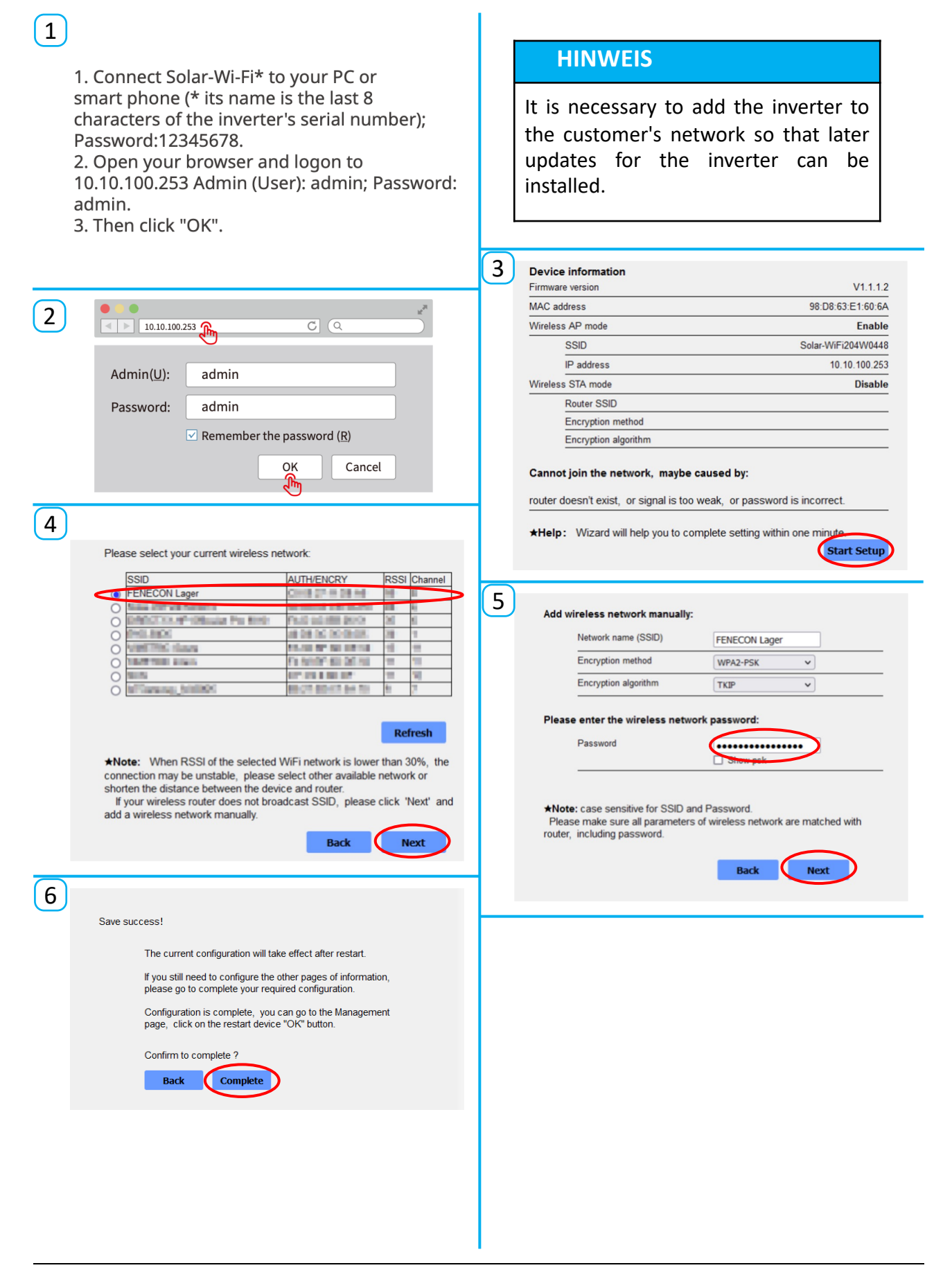

# fenecon fenecon

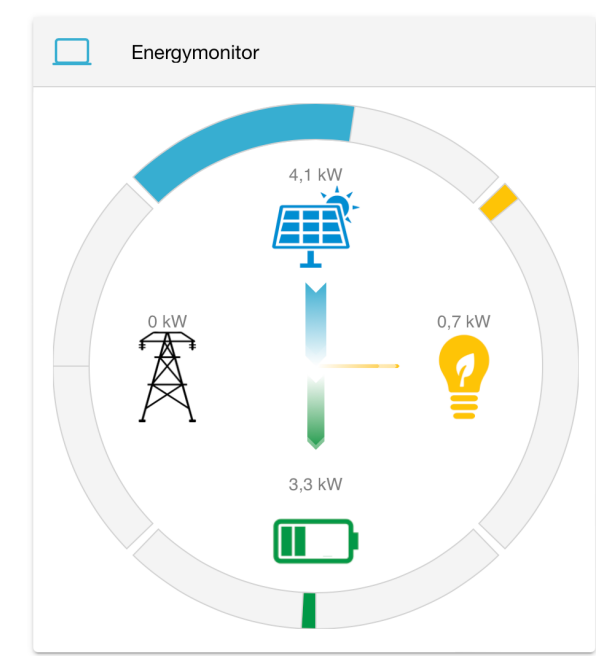

| A                | Autarchy             |             |
|------------------|----------------------|-------------|
|                  | 95 %                 |             |
|                  |                      |             |
| 2                | Self Consumption     |             |
|                  | 100 %                |             |
|                  |                      |             |
|                  |                      |             |
|                  | Storage System       |             |
|                  | 41 %                 |             |
| Charge<br>Discha | e power<br>rge power | 3,3 kW<br>- |

| A    | Grid |      |
|------|------|------|
| Buy  |      | 0 kW |
| Sell |      | 0 kW |

| Production |        |
|------------|--------|
| String 1   | 1,8 kW |
| String 2   | 2,1 kW |

| Notstromverbraucher | 0 kW   |
|---------------------|--------|
| other Consumption   | 0,7 kW |

| NOTE                                                                                                    |
|----------------------------------------------------------------------------------------------------|
| When the configuration has been completed, you are taken directly to the online monitoring.                     |
| A green tick is displayed at the top left<br>if everything is in order and the<br>configuration was successful. |
| $\bigcirc$                                                                                                    |

#### How does the "Grid-optimized charging" work?

The FEMS App "Grid-optimized charging " is an advanced variant of self-consumption optimisation. It uses forecasts of local electricity generation and consumption in order to optimise the charging behaviour throughout the day. This results in a flatter feed-in curve and avoids power losses due to PV regulation.

The full functionality of the grid-serving charging is available from the 7th day. It takes about a week until the system has learned the consumers and producers and the consumption and generation forecasts are correct.

The feed-in is regulated to 95 % of the maximum permitted feed-in.

#### The state of charge (SOC) is not correct after configuration.

The SOC of the system must first be calibrated after commissioning with one complete charging and discharging battery cycle. This is not done automatically in order to avoid energy loses. Therefore, it may take a few days before the SOC is displayed correctly.

#### The battery discharges to 0 %, can this harm the battery?

The FENECON Home system can be operated in SOC% range from 0 % to 100 %. Low SOC is not a problem and does not harm the battery.

The internal safety architecture of the battery measures the voltage of each cell and thus ensures that no cell can become too full or too empty. This ensures a long service life for the FENECON Home.

#### Negative consumption is displayed in the online monitoring.

If negative consumption is displayed, it is likely that another AC generator is installed and not detected by the FENECON storage system. Since the consumption is a calculated value, the calculations are wrong therefore incorrect values are displayed. This can be solved by adding a further meter to the AC generator side. Additional generator will then be displayed in the online monitoring.

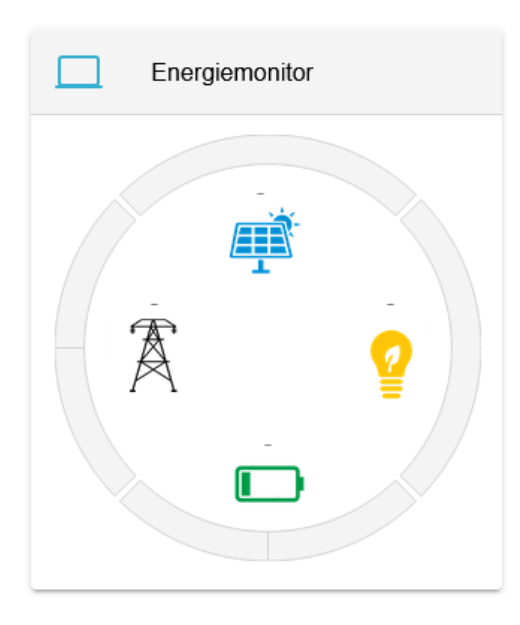

#### The energy monitor displays only dashes (-)

Poblem in the configuration. Something has been configured incorrectly.

Or there is a problem in the communication between the components / system parts, e.g. the communication to the Energy-Meter at the grid connection point does not work. As a result, no reference / feed-in values can be displayed. Therefore, the consumption values cannot be displayed correctly.

Please check the cables and plugs of the various components. If the values are still not displayed, please contact the FENECON service.